## Ciclodesviaciones

La sección dedicada al test de Ciclodesviación incluye una sola prueba, que ha de realizarse también con los filtros rojo/azul (rojo en ojo derecho).

| Ê            | Pacientes              | •               |    |              |   |                                                                                                    |  |  |
|--------------|------------------------|-----------------|----|--------------|---|----------------------------------------------------------------------------------------------------|--|--|
|              | Refracción             |                 |    |              |   |                                                                                                    |  |  |
| •0           | Visión Binocular       |                 | •0 | Heteroforia  |   |                                                                                                    |  |  |
| <b>₽</b> ∂   | Terapia Visual         |                 | -0 | Disperided   |   |                                                                                                    |  |  |
| 0            | Salud Ocular           |                 |    | Dispanuau    |   |                                                                                                    |  |  |
| •            | Menú de Tests          |                 | •0 | Supresión    |   |                                                                                                    |  |  |
| ۵            | Configuración          |                 | •0 | Vergencias   |   |                                                                                                    |  |  |
| ô            | Administración         |                 |    |              |   | Optonet Vision Unit                                                                                                    |  |  |
| î            | <u>Conectar Mando</u>  |                 | •0 | Estereopsis  |   |                                                                                                    |  |  |
| ~            | Comprobar actualiza    | ación           | •0 | Aniseiconia  |   | Menú principal clicando en la pestaña izquierda o desilizando desde el borde izquierdo de la pantalla, o puise "CTRL+M" |  |  |
|              |                        |                 |    |              |   | Menú con los tests clicando en la pestaña superior o pulse "M"                                                          |  |  |
| ?            | <u>Ayuda rápida</u>    |                 | •0 | Ciclo        | • | entro de cada test, clicando en la pestaña derecha o deslizando desde el borde derecho de la pantalla                   |  |  |
|              | <u>Guía de Usuario</u> | Guía de Usuario | •0 |              | , | Secuencias personalizadas de tests (pulse AvPag y RePag)                                                                |  |  |
| Ð            | Desconectar            |                 |    | Incomitancia |   | Pulse F11 para mostrar los tests en pantalla completa                                                                   |  |  |
|              |                        |                 |    |              |   | Visite https://optonet.es/appquickstart si necesita consultar la guía de inicio rápido                                  |  |  |
| Menú(Cerrar) |                        |                 |    |              |   |                                                                                                    |  |  |

El test consta de 2 líneas paralelas, de forma que cada una la observa sólo un ojo.

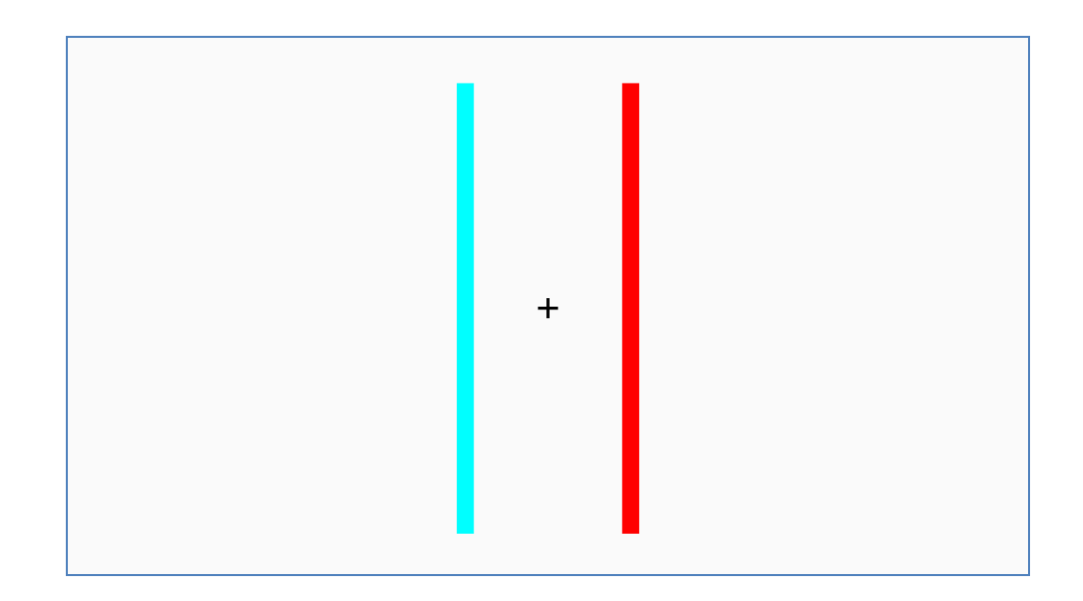

Pediremos al paciente que se fije en la cruz central y nos indique si las líneas a ambos lados están perfectamente paralelas. De no ser así, podremos modificar la inclinación de las líneas, hasta encontrar la posición en la que el paciente vea las dos líneas totalmente paralelas.

Pulsando en el icono de "Girar Interior" del menú de herramientas (o en la flecha derecha  $\rightarrow$  del teclado) juntaremos la parte superior de las líneas, tal y como se aprecia en la siguiente imagen:

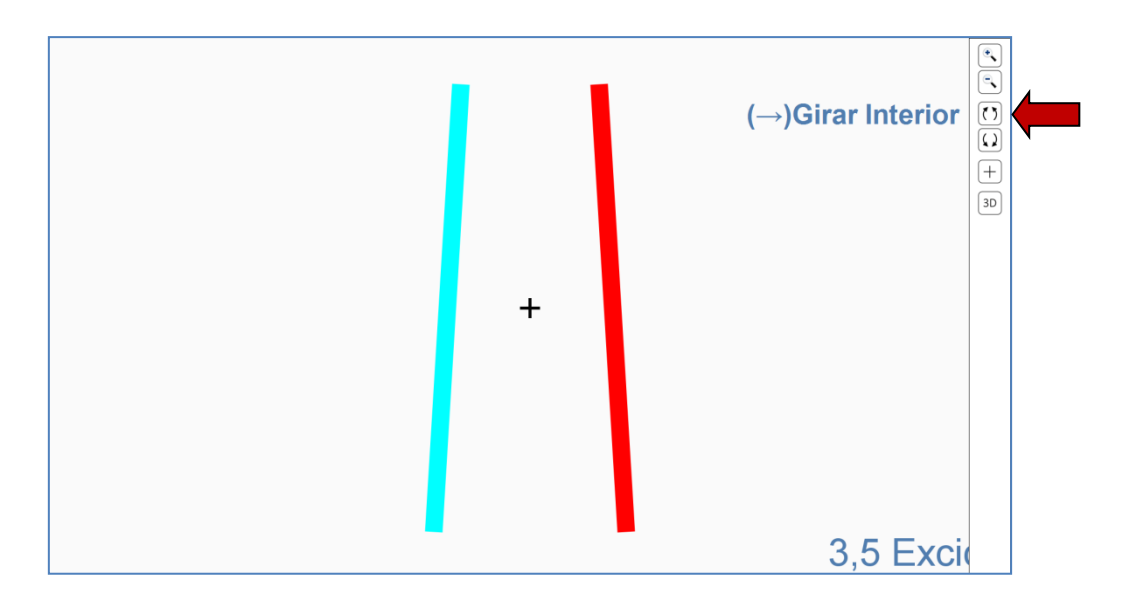

Mientras que si pulsamos en el icono de "Girar Exterior" (o en la flecha izquierda  $\leftarrow$ ), juntaremos las líneas por su parte inferior:

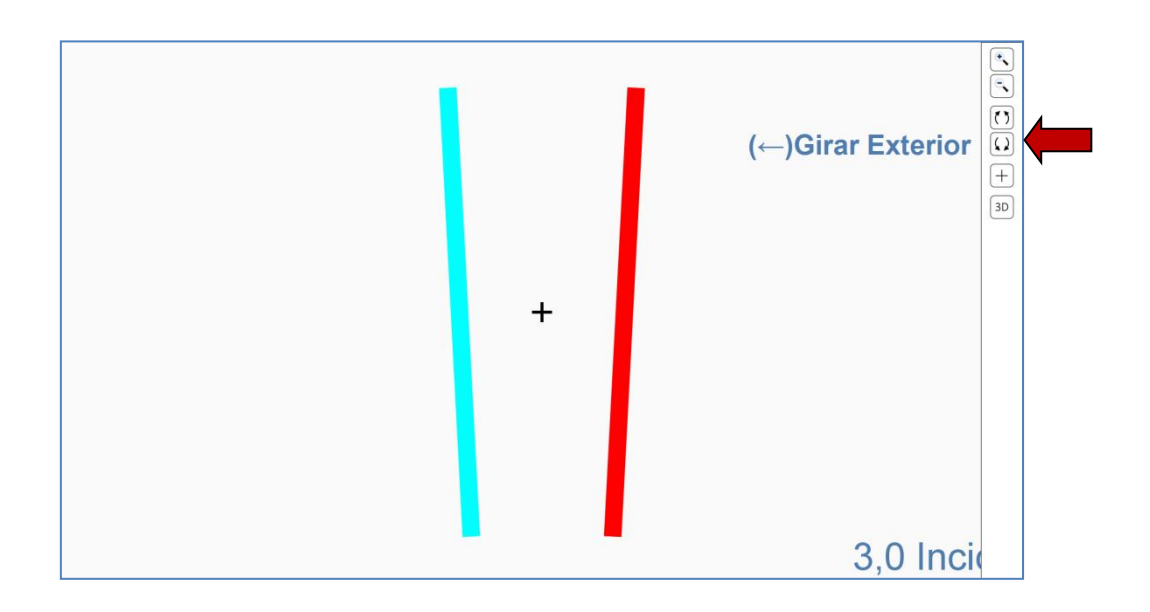

Se incluyen también dos iconos de zoom (o las teclas "+" y "-"), para variar el tamaño del test con un factor de x1,05, cada vez que se pulsan.

El programa nos indicará si la posición de las líneas elegida por el paciente corresponde a la presencia de "Exciclo" o "Inciclo" desviación, y su cuantía en grados. Si el paciente observa que las líneas se mueven, conviene que se concentre en mirar la cruz central (que se ve de forma binocular).

En otros casos podemos quitar la cruz pulsando en el icono correspondiente (o en la tecla "C"), y si queremos que aparezca de nuevo, sólo hay que pulsar otra vez.

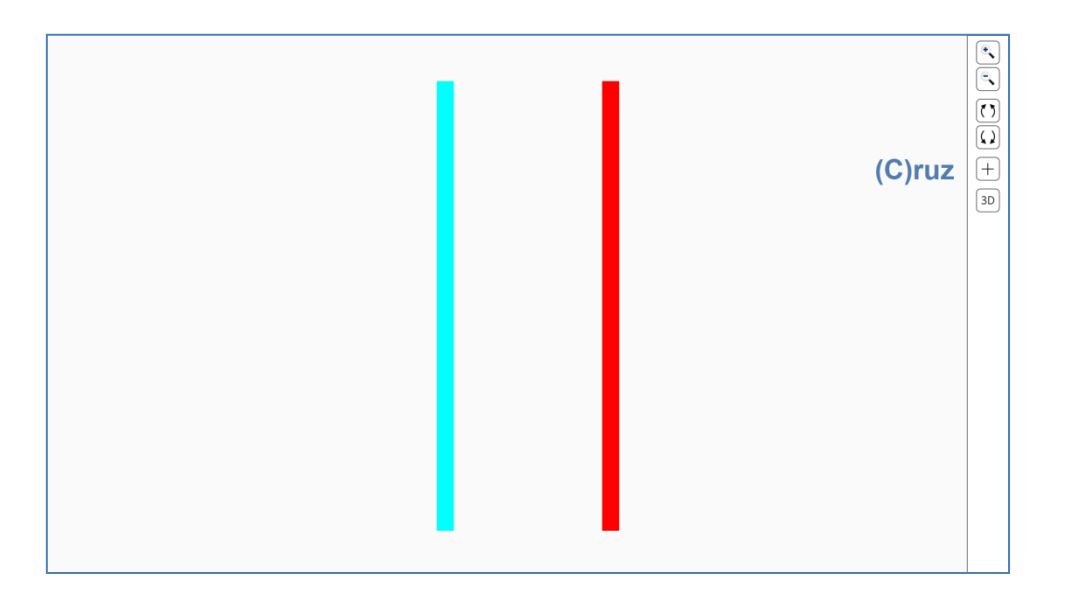